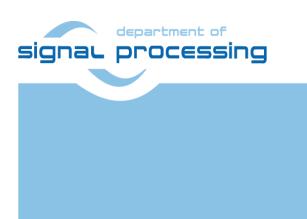

http://sp.utia.cz

# **Application Note**

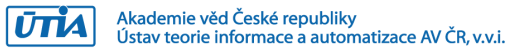

## UTIA evBoard v1.0 Beamforming Demo

Zdeněk Pohl, Lukáš Kohout zdenek.pohl@utia.cas.cz, kohoutl@utia.cas.cz

## **Revision history**

| Rev. | Date      | Author | Description       |
|------|-----------|--------|-------------------|
| 01   | 20.5.2019 | Z.P.   | Document creation |
| 02   | 2.7.2019  | Z.P.   | Finalization      |
|      |           |        |                   |
|      |           |        |                   |

## Contents

| 1  | Description                                       | 1 |  |
|----|---------------------------------------------------|---|--|
| 2  | Board Features                                    | 1 |  |
| 3  | How to Run                                        | 1 |  |
| 4  | Beamformer Application Configuration File         | 3 |  |
| 5  | Beamformer UDP Multicasting                       | 5 |  |
| 6  | PC Application bf_view                            | 6 |  |
| 7  | Using Matlab Scripts to Analyze Raw Captured Data | 7 |  |
| 8  | License                                           | 8 |  |
| 9  | Content of the package                            | 8 |  |
| 10 | 10 References                                     |   |  |

### Acknowledgement

This work has been supported from project SILENSE, project number ECSEL 737487 and MSMT 8A17006.

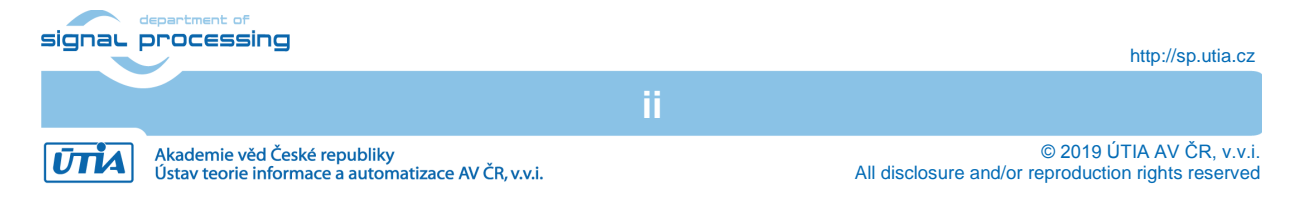

## **1** Description

This document provides documentation to hardware evaluation board developed in UTIA (UTIA evBoard v1.0), hardware interfaces in FPGA and accelerated DSP chain for implementation of beamforming application. To view measured data, the PC application was also developed and its operation is described in this document. The hardware platform consists of three basic components: TE0720 FPGA SoM module, TE0706 carrier board and UTIA evBoard v1.0, see Figure 1.

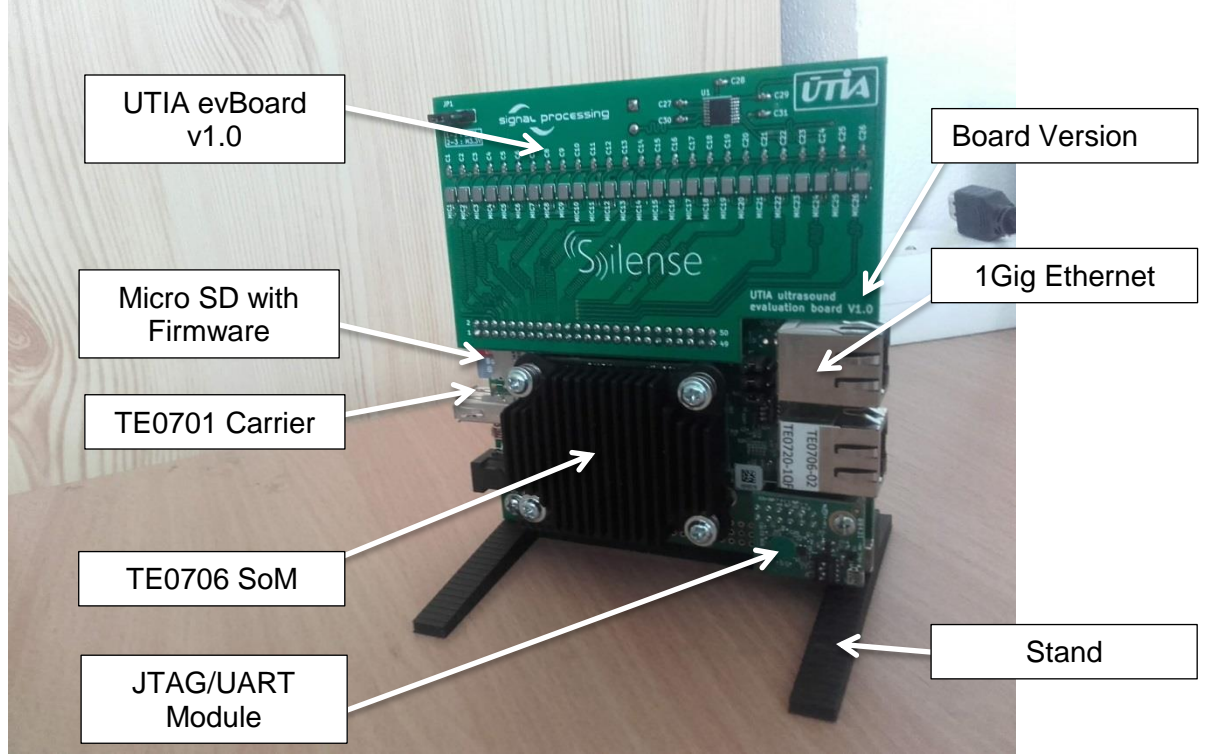

Figure 1: UTIA evBoard with FPGA module and carrier board.

## 2 Board Features

The evaluation board version 1.0 implements following features:

- a) Linear microphone array consisting of 26 digital microphones.
- b) Microphone frequency range 0-40kHz
- c) Array maximal frequency 40kHz. Distance between microphone ports = 3.8 mm
- d) 40 kHz piezo US speaker with wide output beam to cover maximal area
- e) Common clock distribution to all microphones
- f) US speaker driving circuit
- g) Connector for mating with TE0706 carrier board J5 connector.

## 3 How to Run

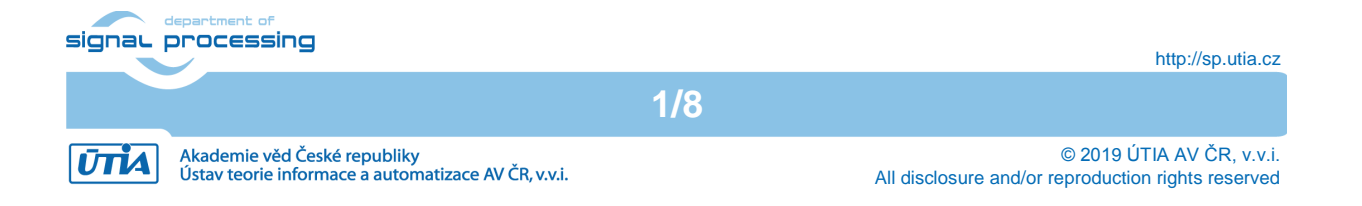

#### Prerequisites:

- 1. UTIA evBoard v1.0 assembled with TE0706 carrier with TE0720-1CF/1QF/2IF Zynq SoM.
- 2. 5V power source for TE0706.
- 3. (optional) Mini USB cable for Virtual UART connection to PC via JTAG/UART module.
- 4. UTP Cable for connection to PC data visualization. (board uses UDP multicast to pass beamformer output)
- 5. (optional) Board stand mounted to support assembled array in upright position. It features also possibility to be mounted on tripod.
- 6. Carrier board jumpers J10, J11, J12 all shorts placed to 2-3 position.
- 7. The DHCP server must be running on local network where the board is connected. Alternatively, the UART connection to board can be used to setup Ethernet interface manually.
- 8. Micro SD card with firmware.

#### Updating/Writing firmware to Micro SD card:

- 1. Plug the Micro SD card to PC reader (it may be needed to use SD card adapter)
- 2. Format the card to FAT32 filesystem. Alternatively, the FAT32 can be only first partition of the card with size of 256 MByte.
- 3. Copy content of firmware package to the SD card root.
- 4. Disconnect card and remove it from reader.

#### Running the application:

- 1. Populate Micro SD card with firmware to J4 slot on TE0706.
- 2. Plug the power source. Board should start booting automatically. I the boot process does not start automatically, the reset button S2 on carrier board TE0706 can be used to initiate booting.
- 3. The beamformer application should start automatically after linux boot. In case of need it can be also started manually by following command:
  - > /run/media/mmcblk0p1/evBoard\_ffbf.elf

IMPORTANT NOTE: If another instance of the application is running, it must be terminated before executing command. Otherwise the application will crash.

- 4. The board features FTP server which can be used for accessing captured data files or beamformer configuration file:
  - a. Configuration is stored in evboard\_ffbf.cfg file at location:
  - > /run/media/mmcblk0p1/evboard\_ffbf.cfg
  - b. Captured data can be found in the following file after they are written (must be manually initiated while the application is running):
  - > /run/media/mmcblk0p1/test.bin
- 5. While the application is running:
  - a. The actual parameters of beamformer are shown in terminal:

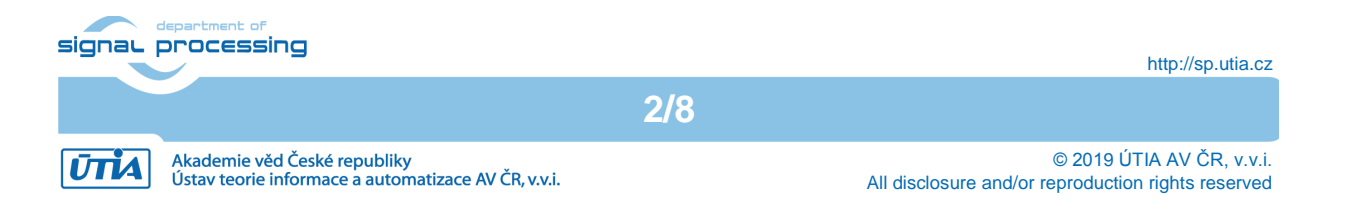

| ₽ 192.168.0.16 - PuTTY                                 |   |
|--------------------------------------------------------|---|
| Parameters:                                            | A |
| CPS: 30                                                |   |
| # of mics: 25                                          |   |
| CIC order: 4                                           |   |
| PDM length: 50000                                      |   |
| PCM length: 2000                                       |   |
| Chirp length: 5 cm                                     |   |
| Chirp freqency: 40000 Hz                               |   |
| BF Init steering angle: -50 Deg                        |   |
| BF # of directions: 25                                 |   |
| RMS envelope win: 50                                   |   |
| RMS envelope sub factor: 1                             |   |
| normalize: ON                                          |   |
| Y0: 337013                                             |   |
| V0: -0.00185358                                        |   |
| K: 0                                                   |   |
| treshold: 0                                            |   |
| ethernet packet size: 50017                            |   |
| Starting                                               |   |
| Control menu:                                          | = |
| w - write raw binary data to file                      | _ |
| r – restart capture process (after update of cfg file) |   |
| t - terminate application                              |   |
| FPS: 20.03 FPSmax: 20.83                               | ~ |
|                                                        |   |

The application updates actual frame rate (FPS) for beamformer output, at the same time it presents maximal framerate (FPSmax) which describes the maximal FPS which can be reached in this configuration of the beamformer (real FPS may be lower because of lower chirp per second (CPS) request in configuration file.

- b. From terminal, the beamformer application can be controlled by entering following command characters:
  - i. w writes raw binary data of one captured chirp to file test.bin.
  - **ii. r** restarts the application. It is intended to be used after change in configuration file.
  - **iii. t** terminates the beamformer application

## 4 Beamformer Application Configuration File

The beamformer application was implemented to load its configuration from file in the host filesystem. The individual parameter values must be present in the file in given order and within the correct ranges. Writing other values than listed in the following table may crash the application.

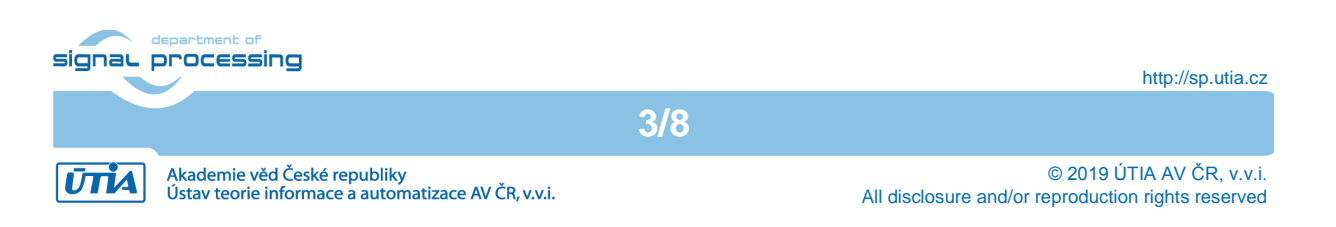

| Row # | Default Value | Value Range  | Description                                                                                                    |
|-------|---------------|--------------|----------------------------------------------------------------------------------------------------|
| 1     | 30            | 1-60         | Desired number of chirps per<br>second generated and captured, if<br>too high it limits maximal PCM<br>length                                                                                                    |
| 2     | 25            | 1-26         | Number of mics to be used for<br>beamforming. It always starts from<br>MIC1. Value 5 in this field means<br>mic1-5 will be used (see PCB labels<br>at mics)                                                                                                    |
| 3     | 4             | 1-4          | Order of CIC decimation filter,<br>decimation factor is fixed to 25,<br>decimation factor determines<br>sampling frequency 192 kHz                                                                                                    |
| 4     | 2000          | 1-192000     | Number of PCM samples to be<br>captured – will be limited by<br>application if requested CPS is too<br>high                                                                                                    |
| 5     | 5             | 1-30         | Chirp length in cm. Length of<br>generated chirp will be rounded to<br>full periods of given chirp frequency<br>value. Example: at 40 kHz one<br>period wave length is 8mm, 5 cm<br>chirp request will generate 6<br>periods. More chirp length creates<br>more blurry output. Lower value<br>creates weaker chirp. |
| 6     | 40000         | unsigned int | Desired chirp frequency.<br>wavegenerator creates rectangular<br>chirp signal at desired frequency.<br>Keep in mind that resonant<br>frequency of used speaker is<br>peaking around 40 kHz.                                                                                                    |
| 7     | 0             | 0-3          | Number of speaker active braking<br>periods to cancel ringing. Number<br>must be lower than number of<br>periods in chirp. We do recommend<br>to use value 2 as value 3 has no<br>effect and value 4 is already making<br>reverse phase response of the<br>membrane.                                                |
| 8     | -50.0         | float 090.0  | Beamformer angle from array axis.<br>When -50.0 is set, the beamformer<br>assumes its view angle to be from<br>-50 to 50 degrees with respect to<br>array axis.                                                                                                    |
| 9     | 25            | 1-100        | Number of directions computed by<br>the beamformer. The view angle will<br>be divided to given number of<br>sectors. For example value 3 for<br>angle -50 to 50 says three beams                                                                                                    |

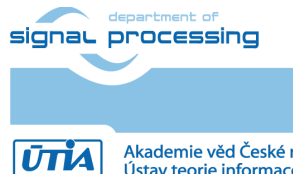

http://sp.utia.cz

© 2019 ÚTIA AV ČR, v.v.i. All disclosure and/or reproduction rights reserved

|    |             |                   | will be computed using beam directions:<br>[-50,0,50] Deg                                                                                                    |
|----|-------------|-------------------|----------------------------------------------------------------------------------------------------|
| 10 | 50          | 1-100             | Window length for RMS envelope computation                                                                                                    |
| 11 | 1           | see<br>decription | Subsampling of RMS envelope<br>output, value $1 =$ subsampling OFF,<br>value $2 =$ drop every odd sample,<br>etc. We do recommend to use lower<br>value than $1/10^{\text{th}}$ of window length                |
| 12 | 0           | unsigned int      | Minimal value for conversion to CV_8UC1, used when normalize flag is off. Output is computed as min-max saturation and after that scaled to unsigned char range.                                                |
| 13 | 24000       | unsigned int      | Maximal value for conversion to CV_8UC1, used when normalize is off                                                                                                    |
| 14 | 1           | 0-1               | Normalization: 0 – off, 1 – on                                                                                                    |
| 15 | 337013      | float             | First coefficient of normalization<br>function fitted by calibration process:<br>The calibration output curve: $Y =$<br>667013.e^-0.00185358<br>Used normalization curve is:<br>$Y =$ 337013.e^-0.00185358      |
| 16 | -0.00185358 | float             | Second coefficient of normalization<br>function fitted by calibration process:<br>The calibration output curve:<br>$Y = 667013.e^{-0.00185358}$<br>Used normalization curve is:<br>$Y = 337013.e^{-0.00185358}$ |
| 17 | 0.0         | float             | Reserved value                                                                                                    |
| 18 | 0.0         | float             | Reserved value                                                                                                    |

## 5 Beamformer UDP Multicasting

UTIA evBoard multicasts its output to multicast group 239.0.01:6001. Every beamformer output is sent as one packet with header. Zynq ARM core is using the same endianness as Intel architecture – no conversions to network byte order are performed.

| Packet structure: |      |       |        |                    |
|-------------------|------|-------|--------|--------------------|
| Address           | Size | Туре  | Name   | Description        |
| 0x0000            | 2    | short | height | number of rows,    |
|                   |      |       |        | rows represent     |
|                   |      |       |        | beamformer         |
|                   |      |       |        | directions         |
| 0x0002            | 2    | short | width  | Width, number of   |
|                   |      |       |        | columns, length of |
|                   |      |       |        | RMS envelope       |
|                   |      |       |        | output             |
| 0x0004            | 4    | float | fiO    | initial angle of   |

signal processing

http://sp.utia.cz

5/8

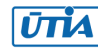

|        |              |                |         | beamformer                                                                                        |
|--------|--------------|----------------|---------|---------------------------------------------------------------------------------------------------|
| 0x0008 | 1            | unsigned char  | fps     | frames per second                                                                                 |
| 0x0009 | 4            | unsigned       | max_val | Value of global<br>maximum,<br>computed in HW<br>before<br>normalization, used<br>for calibration |
| 0x000D | 2            | unsigned short | max_row | Row index of global<br>maximum,<br>computed before<br>normalization, used<br>for calibration      |
| 0x000F | 2            | unsigned short | max_col | Column index of<br>global maximum,<br>computed before<br>normalization, used<br>for calibration   |
| 0x0010 | height*width | unsigned char  | data    | Beamformer output<br>array, pixel format<br>CV_8UC1                                               |

Example code for parsing header from packet which works on Intel architecture, it is assumed that packet data are in msgbuf array of unsigned char type:

```
int rows = (msgbuf[1] << 8) | msgbuf[0];
int cols = (msgbuf[3] << 8) | msgbuf[2];
float fi0 = *((float*)&msgbuf[4]);
unsigned char fps = msgbuf[8];
unsigned max_val = (msgbuf[12] << 24) | (msgbuf[11] << 16) | (msgbuf[10] << 8) | msgbuf[9];
unsigned max_row = (msgbuf[14] << 8) | msgbuf[13];
unsigned max_col = (msgbuf[16] << 8) | msgbuf[15];</pre>
```

## 6 PC Application bf\_view

For visualization of multicasted beamformer data, the application for PC was developed using OpenCV 3.4.1 library. The application implements these functionalities:

- 1. Opens and reads UDP multicast from the board.
- 2. Computes beamformer data transformation to interpolated polar image.
- 3. (optionally) Captures data from USB webcam to add also visual information.
- 4. Implements recoding of displayed data to video file.
- 5. Support flipping of USB webcam image.
- 6. Implements calibration mode captures calibration data set (point of global maxima) and computes exponential fit curve.
- 7. Supports crop to hide chirp passing over microphones.

The application is parsing the UDP packets coming from the UTIA evBoard.

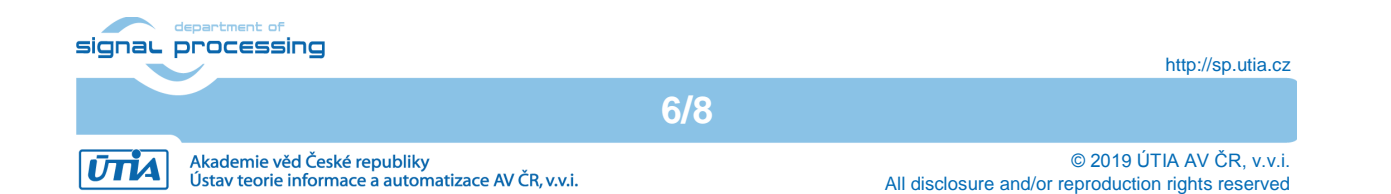

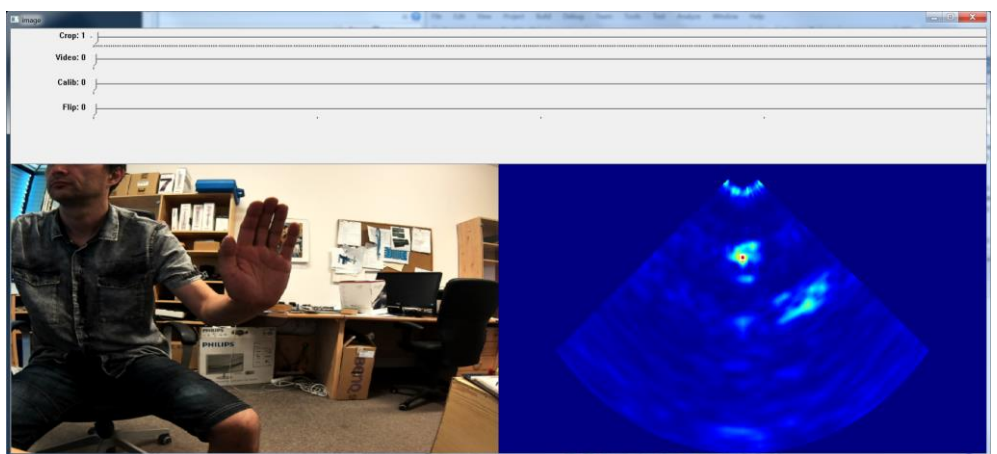

Figure 2: PC application bf\_view GUI.

## 7 Using Matlab Scripts to Analyze Raw Captured Data

The folder Matlab of the package contains scripts and workspace variables needed to show captured raw data from microphones as a waveforms. To show captured waveforms follow these steps:

- 1. We assume that raw captured data file 'test.bin' were copied using FTP from the UTIA evBoard to folder o:\Matlab\testvec
- 2. Open Matlab and change path to o:\Matlab. (path where Matlab is executing scripts can be checked by pwd command)
- 3. Call:

```
>> load('utia_evb_25.mat')
```

the command loads variable p\_utia\_evb25 which contains parameters needed to process the raw data. The file sets the number of processed microphones to 25 (mic26 will be ignored).

4. Use command:

```
>> [pcm chirp] =
show_evboard_waveforms_b('testvec/test.bin',p_utia_evb25,f
igure(1),[1]);
```

After short time, 25 figures each containing captured data from microphones converted to PCM at 192 kHz are displayed.

5. The output variable pcm is array with PCM samples for every microphone and chirp contains chirp waveform subsampled to PCM sample time. Its waveform shape is affected by the subsampling. More precise result may be obtained from raw data without subsampling.

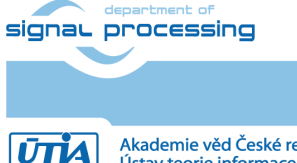

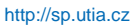

Akademie věd České republiky Ústav teorie informace a automatizace AV ČR, v.v.i. © 2019 ÚTIA AV ČR, v.v.i. All disclosure and/or reproduction rights reserved

## 8 License

The package is provided by UTIA AV CR as is free of charge. For sources please contact authors.

## 9 Content of the package

| evBoard v1 0 files.zip |                                    |
|------------------------|------------------------------------|
| bf view                | Microsoft Visual Studio Community  |
|                        | 2015 project for bf_view           |
|                        | application, source included,      |
|                        | requires OpenCV 3.4.1 library      |
| - firmware             | Contains ZIP archive with SD card  |
|                        | content.                           |
| - Matlab               | Matlab scripts to process raw data |
|                        | which can be captured by evBoard   |

## **10 References**

[1] Silense project web pages: http://www.silense.eu

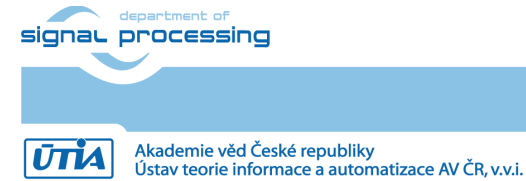

http://sp.utia.cz

All disclosure and/or re

 $\hfill \ensuremath{\mathbb{C}}$  2019 ÚTIA AV ČR, v.v.i. All disclosure and/or reproduction rights reserved